## Uploading a copy of the '<u>Filed Emergency</u> <u>Motion'</u> to the CMS System.

The CMS system is allowing attorneys and Prose to upload the copy of the Filed Emergency Motion through the CMS system.

The new menu has been added to the main menu. Please see image below:

|                                                                                                    | Calendar | Docket | Workbench | Emergency Motion | Help |  |  |  |
|----------------------------------------------------------------------------------------------------|----------|--------|-----------|------------------|------|--|--|--|
| <ol> <li>Please click on the 'Emergency Motion" menu and accept the terms of the<br/>"Emergency AO".</li> </ol>                                                                                   |          |        |           |                  |      |  |  |  |
| Emergency Motion Request New Metion                                                                                                    |          |        |           |                  |      |  |  |  |
| I accept the terms in the Emergency AO * (An emergency is defined as a matter that will result in irreparable harm, death or result in a manifest injury if immediate relief is not afforded. Any |          |        |           |                  |      |  |  |  |

2) Click "ok" after reading the message stating that you need to file the motion with the Clerk.

You must also file your motion with the Clerk. Attaching a motion to this email is not a substitute for filing the motion with the Clerk.

## 3) Enter the case number and select "Validate".

Statutes, or any other sanction authorized by law.)

| Validate CaseNumber |          |
|---------------------|----------|
| Case Number *       | Validate |

4) After validating the case, you must select the motion title from the dropdown. You are also required to attach a copy of the filed motion. Once you do this you can click on "Send Email".

| Case Details:<br>Case Number: CACE20000690<br>Jurisdiction: Circuit Civil                                                                                                    | Style: Economic Computers Inc., et al Plaintiff vs. Alexander Hlatki, et<br>Judge: Frink, Keathan B. (12) | al Defendant Type: Contract and Indebtedness Case Status: P<br>Magistrate: N/A | Yending                              |  |  |  |
|----------------------------------------------------------------------------------------------------|----------------------------------------------------------------------------------------------------|--------------------------------------------------------------------------------|--------------------------------------|--|--|--|
| You must file your motion with the Clerk. Attaching a motion to this email is not a substitute for filing the motion with the Clerk.  *Indicates required field Select Motion Title *  [Injunctive Relief]  * |                                                                                                    |                                                                                |                                      |  |  |  |
| Injunctive Relief                                                                                                    |                                                                                                    |                                                                                |                                      |  |  |  |
| Continuance                                                                                                    |                                                                                                    | Ca                                                                             | ancel Attach Filed Motion Send Email |  |  |  |
| Other                                                                                                    |                                                                                                    |                                                                                |                                      |  |  |  |